## 電子証明書を削除するには

## 手順1 「インターネットオプション」を開く

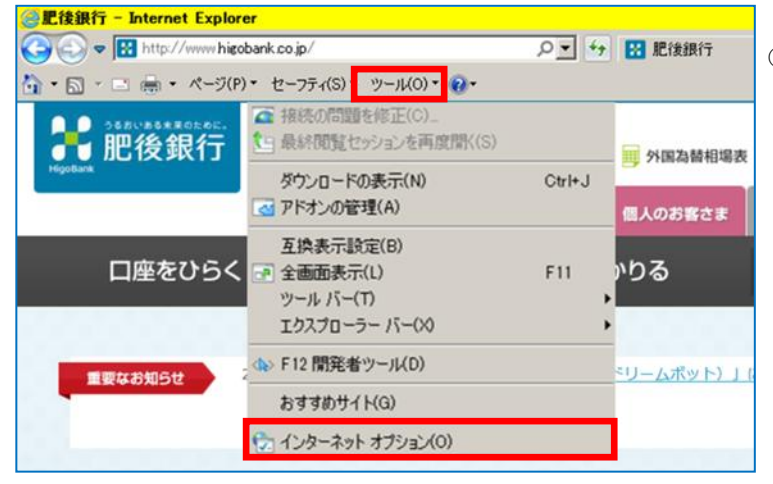

#### 手順2 証明書の選択

| インターネット オブション                              |                                                | <u>? ×</u>      |
|--------------------------------------------|------------------------------------------------|-----------------|
| 全般   セキュリティ   プライバシー                       | コンテンツ 接 1 プログ                                  | ラム   詳細設定       |
| コンテンツ アドバイザー 一支 見制システムを使用 くうちょう たんをする      | 用すると、このコンピューターでf<br>とができます。                    | 閲覧できるインターネットの   |
| 証明書                                        | 😚 有効にする(E)                                     | ● 設定(T)         |
| 暗号化された接続<br>SSL 状態のクリア(S                   | と識別のための証明書を設定<br>証明書(C)                        | ビします。<br>発行元(B) |
| オートコンプリート                                  | よって、Web ページで前回                                 | 設定(1)           |
| 三番 人力した内容を、ノ<br>フィードと Web スライス ――          | 、力中に補完できます。                                    |                 |
| フィードと Web スラ・<br>れたコンテンツを Int<br>プログラムで表示し | イスは、Web サイトの更新さ<br>ernet Explorer やその他の<br>ます。 | 設定(N)           |
|                                            | OK *                                           | マンセル 適用(A)      |

# インターネットエクスプローラーの 「ツール」-「インターネットオプション」をクリックしてください。

②「インターネットオプション」画面上部の「コンテンツ」タ ブをクリックし、画面中段の「証明書」ボタンをクリック してください。

### 手順3 証明書の削除

| 証明書                |                      |             |             | ×      |
|--------------------|----------------------|-------------|-------------|--------|
| 目的(N):             | すべて>                 |             |             | •      |
| 個人(かの人)中間証明        | 明機関 信頼されたルート≣        | 証明機関   信頼され | た発行元 信頼されない | 発行元    |
|                    |                      |             |             |        |
| 4300000102         | The Higo Bank Intern | 2014/07/13  | 〈なし〉        |        |
| 🔄 4300000102 test4 | The Higo Bank Intern | 2014/07/31  | <なし>        |        |
|                    |                      |             |             |        |
|                    |                      |             |             |        |
| インボート(0 」 エクスボ     | - ト(E ] 肖順余(R)       | L           | B           | 編設定(A) |
| 「証明書の目的」           |                      |             |             |        |
|                    |                      |             |             | 訮(V)   |
| 証明書の詳細について表示し      | <u>ます。</u>           |             |             | 閉じる(C) |

③「証明書」画面上部の「個人」タブをクリックしてください。取得している電子証明書が表示されますので、 削除する電子証明書を選択し、「削除」ボタンをクリックしください。